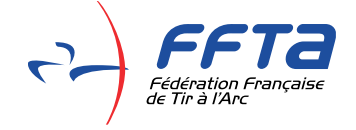

# NOTICE SITE JEUX DU TIR A L'ARC

# **CLUB**

Version 29 avril 2022

Ce site a pour objectif de faciliter la gestion des inscriptions aux Jeux du tir à l'arc. Vous pouvez ainsi directement inscrire vos jeunes aux Jeux du tir à l'arc organisé par votre comité départemental (le cas échéant).

Des clubs participants seront récompensés par tirage au sort.

Commencer en allant sur <a href="https://jeuxtirarc-ffta.web.app">https://jeuxtirarc-ffta.web.app</a>

### 1. IDENTIFIER LE CLUB

Cliquez sur « Connexion Club » :

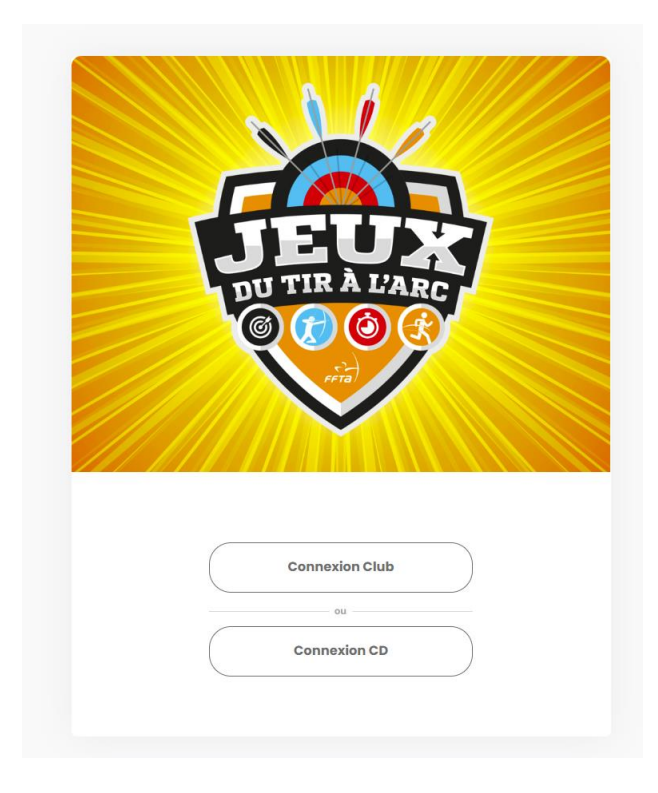

Sur la page suivante le code structure vous est demandé :

|                      |              |           | A CARE |  |
|----------------------|--------------|-----------|--------|--|
| Entrez vos identifia | ants de club |           |        |  |
|                      | 11           |           |        |  |
|                      |              | Continuer |        |  |
| support              |              |           |        |  |

<u>L'identifiant</u> du club est donc le numéro d'affiliation à la FFTA.

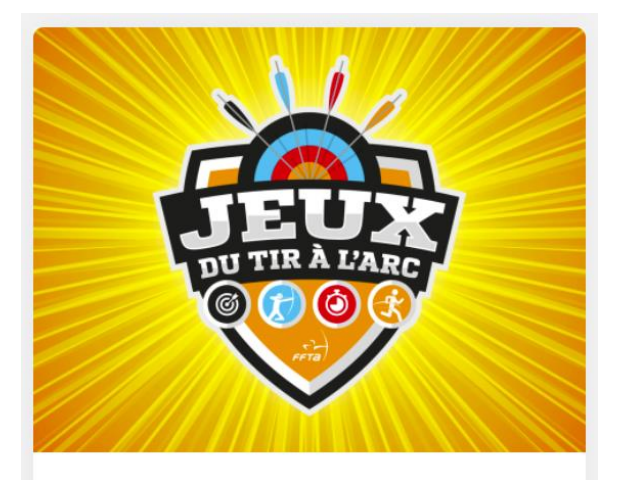

#### LES ARCHERS DE ST JEAN DE BRAYE SAINT JEAN DE BRAYE

Voulez vous inscrire des archers pour ce club ?

Je fais partie de ce club. Saisir les inscriptions.

Ce club n'est pas le bon. Saisir le numéro d'affiliation correct.

En continuant votre navigation, vous acceptez le contenu des mentions Légales du site. Lire les mentions légales

Une fois le numéro d'affiliation saisi, vous pouvez vérifier être sur le bon espace, dans ce cas cliquez sur « Je fais partie de ce club. Saisir les inscriptions ».

Si ça n'est pas le cas cliquez sur « Ce Club n'est pas le bon... » et vous serez redirigé vers la page précédente.

## 2. INSCRIRE DES ARCHERS AUX JEUX DU TIR A L'ARC

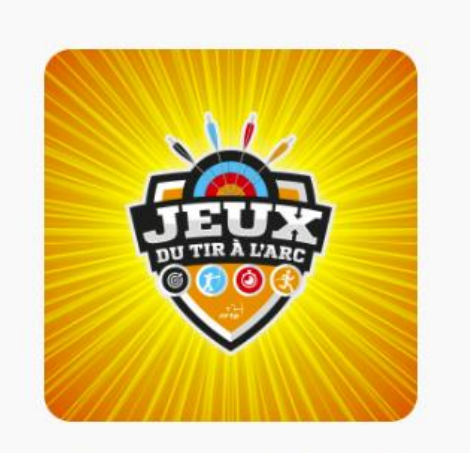

Aucun évènement n'a été trouvé

Si l'affichage « Aucun évènement n'a été trouvé » apparaît, cela signifie que votre comité départemental n'a pas prévu d'organiser cet évènement cette saison ou ne l'a pas encore inscrit. Dans ce cas, rapprochez-vous directement des dirigeants du comité.

Lorsque les Jeux du tir à l'arc sont organisés sur votre département (ou par votre comité régional pour les DOM-TOM), cet évènement apparaît comme ceci :

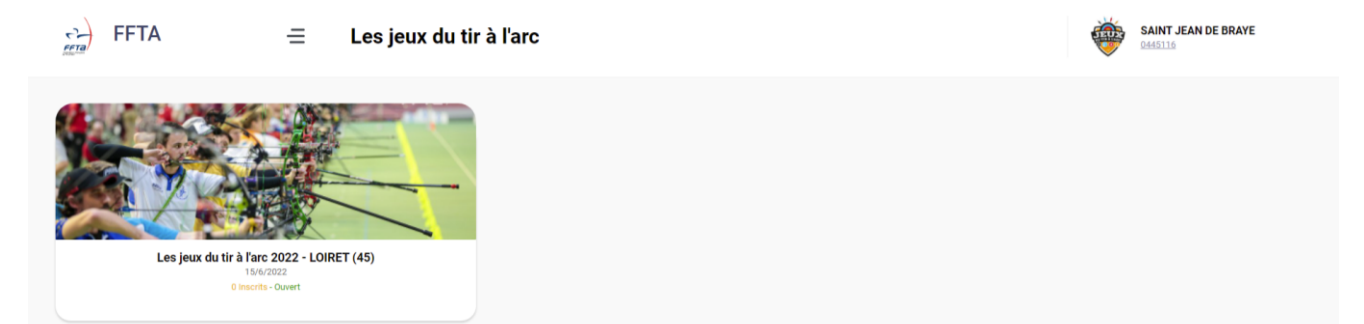

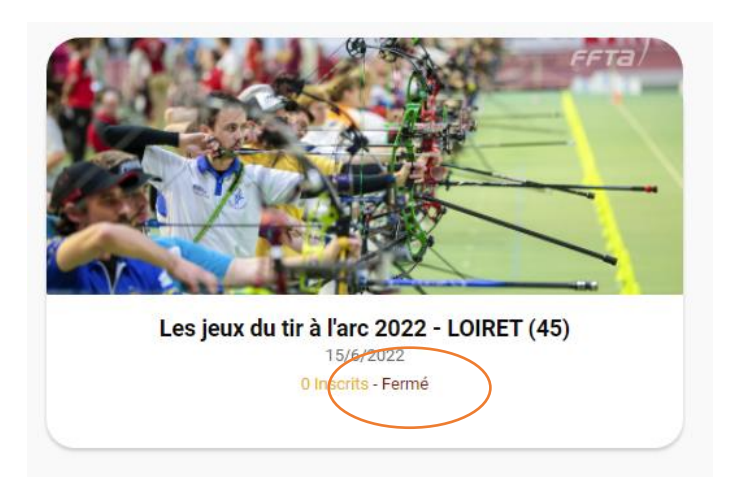

Ouvert ou Fermé indique l'état de la période des inscriptions (possible ou non).

En cliquant sur l'image vous avez accès au descriptif de l'évènement. Cliquez sur « Inscrire des archers »:

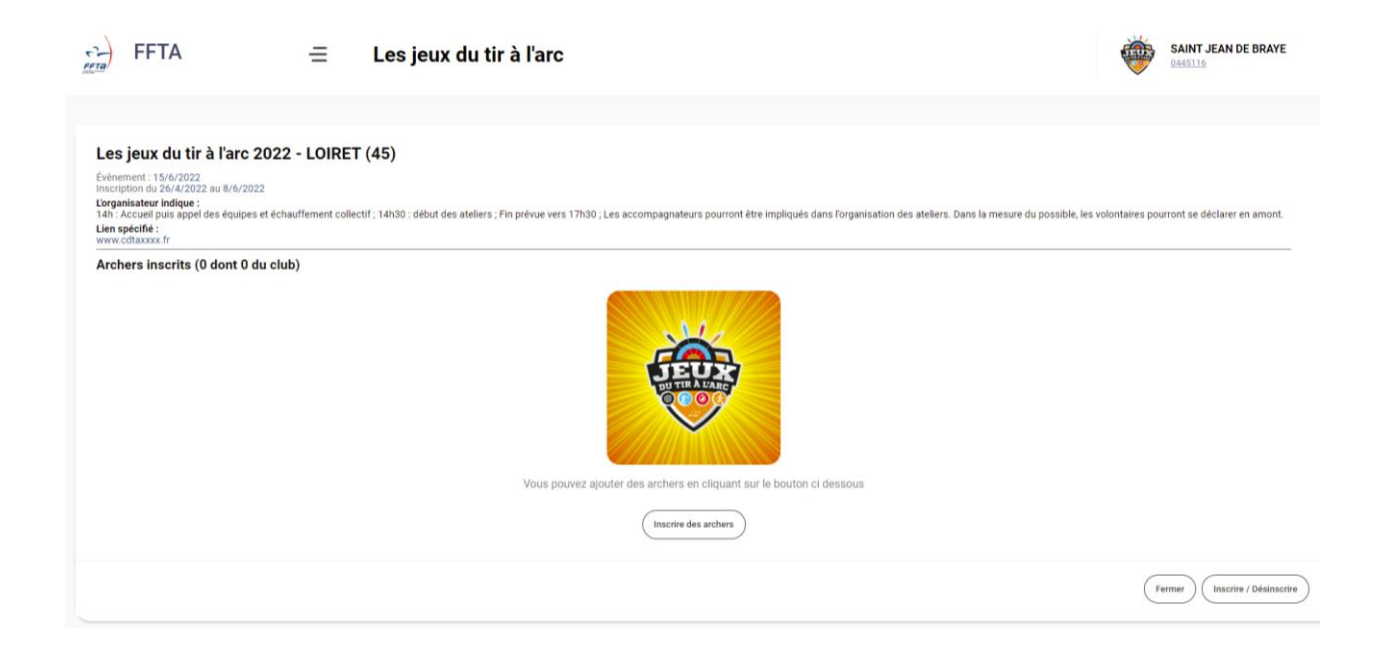

Vous pouvez ensuite sélectionner les jeunes archers licenciés du club à inscrire en utilisant la recherche par le nom ou en sélectionnant directement parmi la liste :

| Évènement : 15/6/<br>nscriptice du 26/4 | 1 LIF A TAFC 2022 - L<br>/2022<br>4/2022 au 8/6/2022 | OIRE1 (45) |         |                     |                                           |                | La lista das avelas |
|-----------------------------------------|------------------------------------------------------|------------|---------|---------------------|-------------------------------------------|----------------|---------------------|
| Recherchez un archer ici                |                                                      |            | Tél     | écharger la liste 🛃 | La liste des archer<br>inscrits peut être |                |                     |
| SÉLECTIONNÉ                             | NOM                                                  | PRÉNOM     | LICENCE | CATÉGORIE AGE       | CATÉGORIE SEXE                            | CATÉGORIE ARME | validation des      |
|                                         | CAI                                                  | SOLENE     | 000264M | Poussin             | F                                         | Arc Classique  | inscriptions)       |
|                                         | RO                                                   | MARCUS     | 016830U | Poussin             | М                                         | Arc Classique  |                     |
|                                         | мо                                                   | MAE        | 001025P | Poussin             | М                                         | Arc Classique  |                     |
|                                         | BRI                                                  | JOSH       | 004675G | Poussin             | М                                         | Arc Classique  |                     |
|                                         | SE                                                   | EVAN       | 020096U | Poussin             | М                                         | Arc Classique  |                     |
|                                         | NO                                                   | AURELIEN   | 033577X | Poussin             | М                                         | Arc Classique  |                     |
|                                         | ME                                                   | SAMUEL     | 007530K | Poussin             | М                                         | Arc Classique  |                     |
|                                         | PAT                                                  | DIEGO      | 034601K | Poussin             | М                                         | Arc Classique  |                     |
|                                         | LEC                                                  | EMMA       | 979113D | Minime              | F                                         | Arc Classique  |                     |
|                                         | CA                                                   | MAEL       | 958186G | Minime              | М                                         | Arc Classique  |                     |
|                                         | МА                                                   | LUCAS      | 002458X | Minime              | М                                         | Arc Classique  |                     |
|                                         | ET/                                                  | NATHAN     | 825382E | Junior              | М                                         | Arc Classique  |                     |
| -                                       | CH                                                   |            |         |                     |                                           |                |                     |

| В    | CLARA  | 016848N | Benjamine | F | Arc Classique |
|------|--------|---------|-----------|---|---------------|
| DI   | ALOIS  | 002486C | Benjamin  | М | Arc Classique |
| v    | AMAURY | 007526F | Benjamin  | М | Arc Classique |
| F( L | FELIX  | 006077F | Benjamin  | М | Arc Classique |
| B(   | ROBIN  | 001033Y | Benjamin  | М | Arc Classique |
| Ci   | ERWAN  | 036398N | Benjamin  | М | Arc Classique |

Après avoir coché les « x » archers à inscrire, finaliser la procédure en cliquant sur « Mettre à jour les x inscriptions » en bas de page

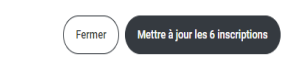

Des mises à jour (ajouts ou suppressions) pourront être réalisées en cliquant sur « Inscrire/Désinscrire »

| FFTA                      | ightarrow Les je                                                                                                    | ux du tir à l'arc                                                                                               | :                                                |                                         |                                          | SAINT JEAN DE BRAYE                                     |
|---------------------------|----------------------------------------------------------------------------------------------------|----------------------------------------------------------------------------------------------------|--------------------------------------------------|-----------------------------------------|------------------------------------------|---------------------------------------------------------|
| Évènements Se déconnecter | Les jeux du t<br>Évènement: 15/6/20<br>Inscription du 26/4/21<br><b>Lorganisateur indique</b><br>14h: Accuel puis app<br>possible, les volontair<br>Lien spécifié : | ir à l'arc 2022 - LO<br>12<br>22 au 8/6/2022<br>el des équipes et échauffemen<br>es pourront se déclarer en amo | IRET (45)<br>t collectif; 14h30 : début d<br>nt. | es ateliers ; Fin prèvue vers 17h30 ; L | es accompagnateurs pourront être impliqu | iés dans l'organisation des ateliers. Dans la mesure du |
|                           | Archers inscrits<br>Recherchez un an                                                                                                    | (6 dont 6 du club)<br>cher ici<br>PRÉNOM                                                                        | LICENCE                                          | CATÉGORIE AGE                           | CATÉGORIE SEXE                           | Télécharger la liste                                    |
|                           |                                                                                                    | JOSH                                                                                                    | 004675G                                          | Poussin                                 | М                                        | Arc Classiqu                                            |
|                           |                                                                                                    | MARCUS                                                                                                    | 016830U                                          | Poussin                                 | M                                        | Arc Classique                                           |
|                           |                                                                                                    | AURELIEN                                                                                                    | 033577X                                          | Poussin                                 | M                                        | Arc Classique                                           |
|                           |                                                                                                    | CLARA                                                                                                    | 016848N                                          | Benjamine                               | F                                        | Arc Classique                                           |
| aport                     |                                                                                                    | ROBIN                                                                                                    | 001033Y                                          | Benjamin                                | м                                        | Arc Classique                                           |
| ntions Légales            |                                                                                                    |                                                                                                    |                                                  |                                         |                                          | Fermer Inscrire / Désinscrire                           |

Il sera alors possible de « décocher » des archers pour les désinscrire ou en ajouter de nouveaux :

| Les jeux du tir       | à l'arc 2022 - LOIRET (45) |
|-----------------------|----------------------------|
| Évènement : 15/6/2022 |                            |

| Inscription du 26/4/2022 au 8/6/2022 |          |                        |               |                |                |  |  |  |
|--------------------------------------|----------|------------------------|---------------|----------------|----------------|--|--|--|
| Archers inscrits                     |          |                        |               |                |                |  |  |  |
| Recherchez un archer ici             |          | Télécharger la liste 🛃 |               |                |                |  |  |  |
| SÉLECTIONNÉ NOM                      | PRÉNOM   | LICENCE                | CATÉGORIE AGE | CATÉGORIE SEXE | CATÉGORIE ARME |  |  |  |
| • /////                              | SOLENE   | 000264M                | Poussin       | F              | Arc Classique  |  |  |  |
|                                      | MARCUS   | 016830U                | Poussin       | Μ              | Arc Classique  |  |  |  |
|                                      | MAE      | 001025P                | Poussin       | Μ              | Arc Classique  |  |  |  |
|                                      | JOSH     | 004675G                | Poussin       | Μ              | Arc Classique  |  |  |  |
|                                      | EVAN     | 020096U                | Poussin       | Μ              | Arc Classique  |  |  |  |
|                                      | AURELIEN | 033577X                | Poussin       | Μ              | Arc Classique  |  |  |  |
|                                      | SAMUEL   | 007530K                | Poussin       | Μ              | Arc Classique  |  |  |  |

Cliquez à nouveau sur « Mettre à jour les x inscriptions » afin de valider les modifications. Si des modifications sont à faire en dehors de la période d'ouverture des inscriptions, il faudra contacter directement le comité départemental.